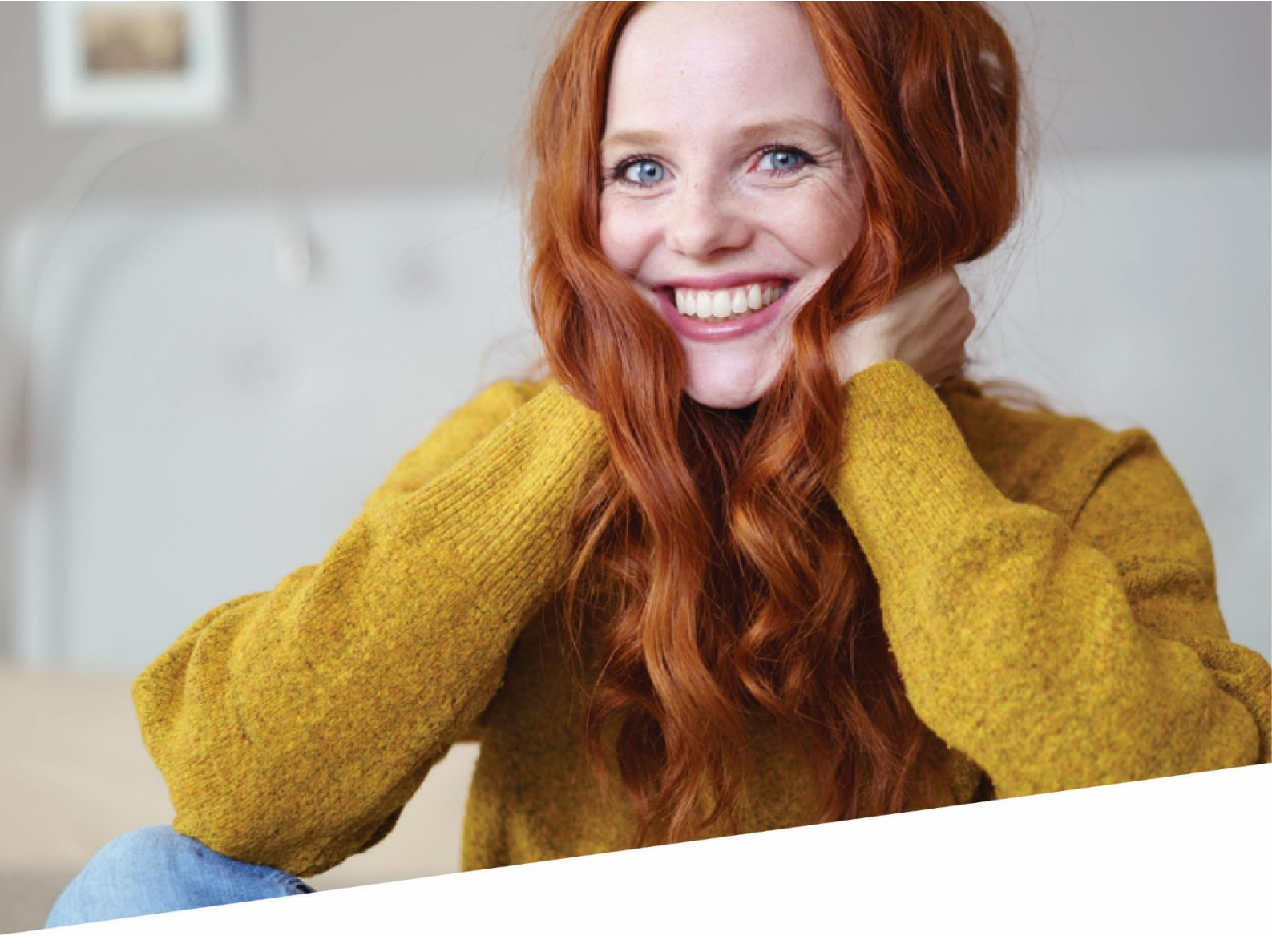

# Manuel DRS

Manuel pour l'appli Déclarations et Attestations dans DOTS pour les déclarations destinées à la mutuelle

01/02/2023

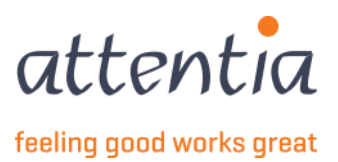

## Introduction

Déclaration électronique des risques sociaux (DRS) - les déclarations sont envoyées via le Secrétariat Social Attentia vers l'Office pour la Sécurité Sociale (ONSS). L'ONSS centralise les données à disposition pour les mutuelles concernant les demandes d'allocations.

L'ONSS se charge ensuite du paiement correct des indemnités ou allocations aux travailleurs qui en ont le droit.

Ce manuel vous explique :

- Comment assurer le suivi des déclarations dans l'écran de synthèse de Dots.
- Comment trouver les déclarations.
- Comment consulter les détails d'une déclaration.
- Comment modifier et supprimer les déclarations.
- Comment assurer le suivi des déclarations qui ont généré une erreur ?

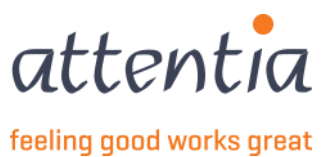

2

# Table de matières

| 1  |                                 | Démarrer l'application « Déclarations et Attestations »4 |   |  |  |  |  |
|----|---------------------------------|----------------------------------------------------------|---|--|--|--|--|
| 2  |                                 | Aperçu des déclarations mutuelle                         | 5 |  |  |  |  |
| 3  |                                 | Recherche d'une déclaration                              | 5 |  |  |  |  |
| 4  |                                 | Consultation des détails d'une déclaration               | 6 |  |  |  |  |
| 5  |                                 | Modification d'une déclaration                           | 8 |  |  |  |  |
| 6  |                                 | Annulation d'une déclaration                             | 9 |  |  |  |  |
| 7  | ,                               | Traitement d'une déclaration générant une erreur1        | 0 |  |  |  |  |
| 8  |                                 | ZIMA0011                                                 | 1 |  |  |  |  |
|    | 8.1                             | 1 Déclarer une maladie                                   | 1 |  |  |  |  |
|    | 8.2                             | 2 Repos de maternité                                     | 5 |  |  |  |  |
|    | 8.3                             | 3 Protection de la maternité - l'écartement total 1      | 7 |  |  |  |  |
|    | 8.4                             | 4 Congé de naissance1                                    | 9 |  |  |  |  |
| 9  |                                 | ZIMA002 – Reprise partielle du travail2                  | 5 |  |  |  |  |
| 10 | 28 ZIMA006 – Reprise du travail |                                                          |   |  |  |  |  |

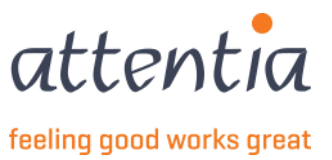

## 1 Démarrer l'application « Déclarations et Attestations »

- 1) Ouvre la page d'accueil de DOTS.
- 2) Cliquez sur « Page d'accueil de DOTS » en haut sur la page d'accueil de DOTS

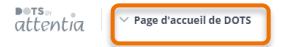

3) Cliquez dans la catégorie « Déclarations » sur l'icône « Déclarations et attestations »

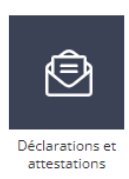

- 4) **Vous** arrivez sur la page d'accueil des déclarations et des attestations à partir de laquelle vous pourrez immédiatement commencer une nouvelle déclaration pour la mutuelle ou le chômage (ONEM) ou naviguer vers
  - a) les messages à traiter ;
  - b) l'aperçu des déclarations pour la mutuelle ;
  - c) les déclarations erronées pour la mutuelle ou qui ont été refusées, s'il y en a ;
  - d) l'aperçu des déclarations pour l'ONEM ;
  - e) l'aperçu du congé collectif ;
  - f) l'aperçu des jours fériés à prendre ;
  - g) les déclarations erronées ou qui ont été refusées pour l'ONEM, s'il y en a ;
  - h) l'aperçu des factures.

| ■ets<br>attentia ✓ Déclarations et attestations                                                    |                                                                 | ✓ log Klantbeheerder ASR 開 よく Q                                                                                                    |
|----------------------------------------------------------------------------------------------------|-----------------------------------------------------------------|----------------------------------------------------------------------------------------------------|
| Déclarations et attestations                                                                       |                                                                 |                                                                                                    |
| INDEMNITÉS MUTUELLE<br>64<br>MESSAGES À TRAITER                                                    | LIVRE DE VALIDATION<br><b>11</b><br><u>A COMPLÉTER</u>          | INDEMNITÉS MUTUELLE<br>+ Nouvelle déclaration<br>> Aperçu des déclarations<br>CHÓMAGE ONEM<br>+ Nouvelle déclaration<br>> Aperçu des déclarations |
| STATUT<br>Demandes de communication                                                                | 30 derniers jo<br>Livre de validation                           |                                                                                                    |
| Accepté 5<br>Traitement en cours 0<br>Erreur/Refusé 5                                              | Accepté<br>Traitement en cours<br><u>Erreur/Refusé</u>          | 1 > Aperçu des factures                                                                                                    |
| Indemnités mutuelle       Accepté     22       Traitement en cours     0       Erreur/Refusé     2 | Chômage ONEM<br>Accepté<br>Traitement en cours<br>Erreur/Befusé |                                                                                                    |

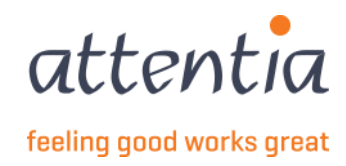

# 2 Aperçu des déclarations mutuelle

Sur la page de démarrage de l'application « Déclarations et attestations », vous trouverez un lien vers l'aperçu de la dernière version de toutes les déclarations pour la mutuelle pour la société concernée, triées en fonction de la date de création de la déclaration. Par défaut, un filtre est appliqué par lequel les déclarations des 31 derniers jours sont affichées, vous pouvez le désactiver pour voir les déclarations plus anciennes.

• Dans la vue d'ensemble , vous ne trouverez pas de déclaration pour laquelle une déclaration modificative a été établie. Seule la dernière version est intégrée. Cependant, vous pouvez récupérer l'historique de la dernière version via l'écran de détails de cette dernière version.

| Déclarations et attestations > Aper | clarations et attestations > Aperçu des déclarations mutuelle    |                 |            |                  |  |  |  |  |
|-------------------------------------|------------------------------------------------------------------|-----------------|------------|------------------|--|--|--|--|
| Aperçu des déclara                  |                                                                  |                 |            |                  |  |  |  |  |
| 🛱 Sociétés                          | <b>彩</b> Type de collaborateur                                   |                 |            |                  |  |  |  |  |
| Date                                | ∑ Scénario / Risque                                              | √ Collaborateur | 7 Période  | <b>Référence</b> |  |  |  |  |
| 06/12/2022                          | ZIMA001<br>Feuille de renseignements / Maladie ou accident privé | 100000          | 01/12/2022 | 20221206D09O5    |  |  |  |  |
| 1-1 de 1   Éléments 25              | v                                                                | 1               |            |                  |  |  |  |  |

- Date : la date de création de la déclaration
- Scénario-Type de risque : par ex. ZIMA001 Repos de maternité
- Collaborateur : nom et prénom du collaborateur avec en dessous son FRM-AB-WKN
- Période (= Date du risque)
- Référence : la référence interne unique de la déclaration selon le format : AAAAMMJJ (date de création de la déclaration) + D (via DOTS) + xxxx (4 chiffres/lettres). Cette référence sera utilisée par Attentia dans le cadre du suivi des erreurs.
- Statut :

5

- En cours **de traitement** : déclaration en cours de rédaction (pas encore transmise)
- Erreur : erreur de déclaration avant même d'être envoyée à l'ONSS
- Accepté : déclaration acceptée par l'ONSS
- **Refusé** : déclaration refusée par l'ONSS
- Annulation en cours : l'annulation, demandée par l'utilisateur, n'a pas encore été effectuée.
- **Annulé** : déclaration annulée par l'utilisateur.
- **Modifié** : déclaration modifiée par l'utilisateur.
- **Enregistré** : la déclaration a été enregistrée pour une transmission ultérieure et peut encore être modifiée.
- **Time-out** : la déclaration a été envoyée, mais le délai normal dans lequel nous attendons une réponse de l'ONSS a expiré.

### 3 Recherche d'une déclaration

Cliquez sur **T** à côté du champ souhaité pour rechercher des déclarations spécifiques via le filtre. Vous pouvez filtrer sur toutes les colonnes.

- Configurez les critères de filtrage souhaités. La liste des résultats est immédiatement adaptée. Vous ne devez donc pas confirmer.
- Vous souhaitez reconfigurer totalement vos filtres ? Cliquez ensuite sur « Effacer les filtres » en bas : tous les critères de filtrage saisis seront effacés.

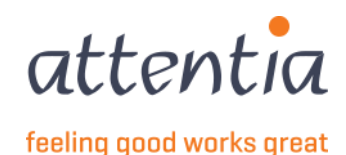

- Un filtre peut être appliqué à différents niveaux :
  - Date de la demande à laquelle la déclaration a été créée ;
  - Type de risque et scénario
  - Collaborateur (via le numéro WKN<sup>1</sup> ou le nom)
  - Statut (Employé/Ouvrier)
  - o Période (moment du risque)
  - o Référence
  - Statut de la déclaration.

# 4 Consultation des détails d'une déclaration.

- 1) Recherchez la déclaration dans l'écran de vue d'ensemble
- Consultez les détails de la déclaration. Cliquez sur le Risque, l'écran détaillé s'ouvre dans une barre latérale. L'écran de détails affiche :
  - Toutes les données enregistrées de la déclaration,
  - Les données d'occupation et de salaire envoyées,
  - Par qui et quand la déclaration a été faite,
  - Le numéro de ticket électronique : la référence unique de la déclaration, reçu par l'ONSS si la déclaration a été acceptée.
    - Sur base de cette référence, vous pouvez retrouver la déclaration sur le site portail de l'ONSS.
    - Cette référence est aussi régulièrement demandée par la mutualité.
  - Lien vers la déclaration liée (ZIMA001 pour laquelle une reprise de travail a été communiquée via ZIMA006 et vice versa), appuyez sur détails ZIMA001 / détails ZIMA006 ici pour voir les détails.
  - Historique de la déclaration si des versions antérieures (modifiées) existent. Afin de consulter la version précédente, cliquez sur « voir l'historique », les dates des versions précédentes apparaîtront et vous pourrez voir leur détail en cliquant sur détails.

<sup>&</sup>lt;sup>1</sup> Le numéro du travailleur un numéro unique pour le collaborateur dans eVolution qui diffère du numéro de job dans DOTS. Pour savoir comment retrouver ces numéros, consultez l'annexe.

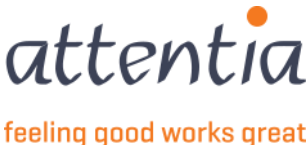

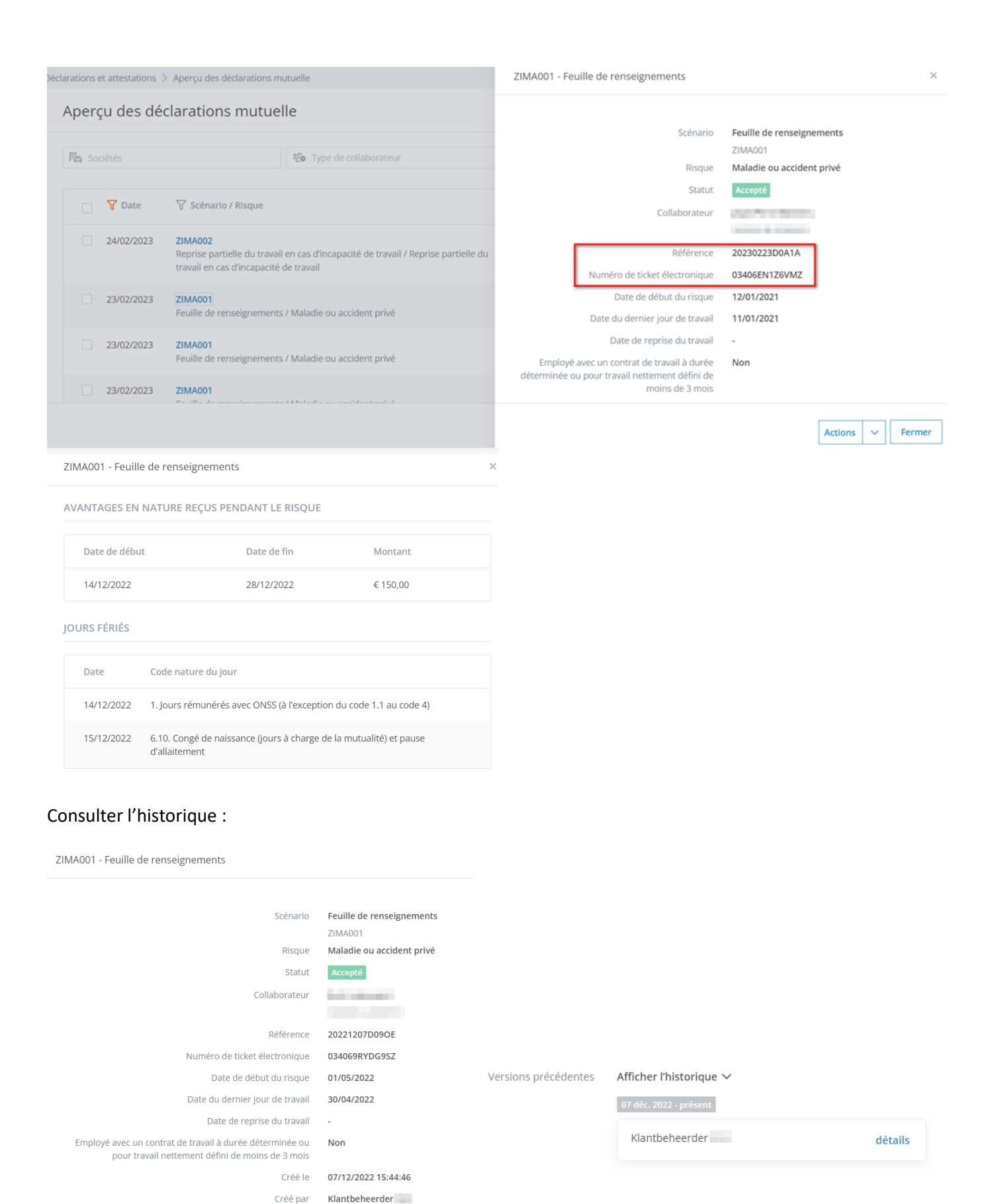

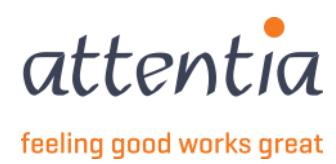

Versions précédentes

Afficher l'historique

#### ZIMA001 - ZIMA006 liés

| ZIMA001 - Feuille de renseignements                                                                                                    |                                                                              | ZIMA006 - Reprise du travail                                            |                                                                                                    |
|----------------------------------------------------------------------------------------------------|------------------------------------------------------------------------------|-------------------------------------------------------------------------|----------------------------------------------------------------------------------------------------|
| Scénario<br>Risque<br>Statut<br>Collaborateur                                                                                                    | Feuille de renseignements<br>ZIMA001<br>Maladie ou accident privé<br>Accepté | Scénari<br>Risqu<br>Statu<br>Collaborateu                               | <ul> <li>Reprise du travail</li> <li>ZIMA006</li> <li>Reprise du travail</li> <li>Accepté</li> </ul>           |
| Référence<br>Numéro de ticket électronique<br>Date de début du risque                                                                                                    | 20221206D0905<br>034069MH8NT1Z<br>01/12/2022                                 | Référenc<br>Numéro de ticket électroniqu                                | 20221206D0908<br>034069MMQT4UZ                                                                                 |
| Date du dernier jour de travail<br>Date de reprise du travail<br>Employé avec un contrat de travail à durée déterminée ou<br>pour travail nettement défini de moins de 3 mois<br>Créé le | 30/11/2022<br>06/12/2022(via ZIMA006)<br>                                    | Date de début du risqu<br>Date de reprise du trava<br>Créé l<br>Créé pa | <ul> <li>cettais 2 inix601</li> <li>01/12/2022</li> <li>06/12/2022 10:10:31</li> <li>Klantbeheerder</li> </ul> |
| Créé par                                                                                                    | Klantbeheerder                                                               |                                                                         |                                                                                                    |

# 5 Modification d'une déclaration

- 1) Recherchez la déclaration dans l'écran de vue d'ensemble
- 2) Consultez les détails de la déclaration. Cliquez sur Risque, l'écran de détail s'ouvre dans une barre latérale
- 3) En bas, cliquez sur Actions : « Modifier la déclaration ».
  - a. Le processus est lancé, tout comme pour une nouvelle déclaration à faire. Seules les données qui ont été saisies dans la version précédente de la déclaration sont déjà remplies.
  - Ajustez les données si nécessaire. Veuillez noter que la date de reprise du travail ne peut pas être modifiée dans un ZIMA001 si la date a été transmise via un ZIMA006, alors le ZIMA006 doit être modifié.
  - c. Envoyer la déclaration
  - d. La déclaration obtiendra le statut « en cours de traitement », la version originale obtiendra le statut « modifié ».

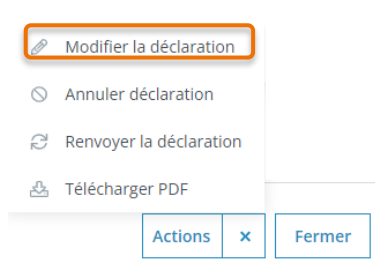

Vous pouvez également envoyer (modifier) la déclaration sans ajuster aucune donnée à l'écran, les données sousjacentes telles que le salaire, le régime de travail Q/S du travailleur seront toujours redéfinies.

Une déclaration ZIMA002 de reprise du travail à temps partiel ne peut pas être modifiée manuellement, car elle est entièrement basée sur les données personnelles et de calcul du salaire. Les déclarations seront corrigées automatiquement.

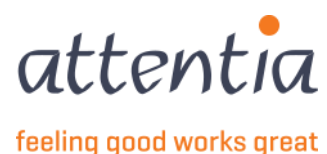

# 6 Annulation d'une déclaration

- 1) Recherchez la déclaration dans l'écran de vue d'ensemble.
- 2) Cliquez sur le Risque ce qui ouvre l'écran de détails, puis via Actions ou directement sur les puces à côté de la déclaration dans l'aperçu.

| □                                                                           |                                                                          |            |                    |                     |
|-----------------------------------------------------------------------------|--------------------------------------------------------------------------|------------|--------------------|---------------------|
| • • • • • • • • • • • • • • • • • • •                                       | √ Collaborateur                                                          | 7 Période  | <b>V</b> Référence | √ Statut            |
| 06/12/2022 ZIMA001<br>Feuille de renseignements / Maladie ou accident privé | 0.000                                                                    | 01/12/2022 | 20221206D09O5      | Accepté             |
| 1-1 de 1   Éléments 25 *                                                    | 1                                                                        |            |                    | Annuler déclaration |
|                                                                             |                                                                          |            |                    | 🕹 Télécharger PDF   |
|                                                                             | 🖉 Modifier la déclarat                                                   | tion       |                    |                     |
|                                                                             | <ul> <li>Annuler déclaration</li> <li>Renvoyer la déclaration</li> </ul> | ation      |                    |                     |
|                                                                             | 🕹 Télécharger PDF                                                        |            |                    |                     |

- 3) Un écran de confirmation apparaît. Cliquez sur « oui » pour confirmer l'annulation, cliquez sur « non » pour annuler l'annulation.
- 4) Le statut de la déclaration sera modifié en « Annulation en cours » ou « Annulé » dans l'écran d'aperçu. Une actualisation de la page est nécessaire pour faire apparaître les modifications.
  - Si la déclaration à annuler a déjà été acceptée par l'ONSS, une déclaration d'annulation sera automatiquement envoyée à l'ONSS. Ce n'est que si cette annulation est acceptée que la déclaration originale aura comme statut « Annulé ».
  - Si la déclaration à annuler a été refusée par l'ONSS, la demande sera immédiatement clôturée. Aucune déclaration d'annulation ne doit être envoyée à l'ONSS. Le statut devient « Refusé ».
  - Si la déclaration à annuler n'a pas encore été transmise à l'ONSS, la déclaration sera supprimée.

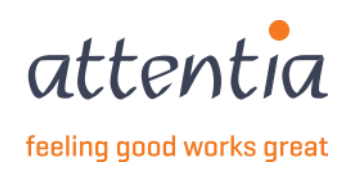

# 7 Traitement d'une déclaration générant une erreur

- 1) Vous pouvez à tout moment annuler une déclaration générant une erreur si vous vous êtes par exemple trompé au niveau de la date ou du collaborateur (méthode, voir <u>6 Annuler une déclaration</u>).
- 2) Les déclarations générant une erreur, font l'objet d'un suivi assuré par Attentia.
  - En fonction de la cause de l'erreur, deux scénarios sont possibles :
    - Vous serez contacté par Attentia pour modifier les données sous-jacentes, par exemple dans la signalétique.
      - Dans ce cas, et après avoir rectifié les données demandées, vous pouvez renvoyer la déclaration :
      - (a) Recherchez dans ce cadre la déclaration en question dans l'écran d'aperçu (voir 3

Modifié : déclaration modifiée par l'utilisateur.

- **Enregistré** : la déclaration a été enregistrée pour une transmission ultérieure et peut encore être modifiée.
- **Time-out** : la déclaration a été envoyée, mais le délai normal dans lequel nous attendons une réponse de l'ONSS a expiré.

Recherche d'une déclaration)

- (b) Cliquez sur envoyer à nouveau à droite de la déclaration
- (c) La déclaration originale est annulée et une nouvelle déclaration est créée reprenant les mêmes données spécifiques de la déclaration initiale (p. ex. date de début du risque) tout en rappelant les informations supplémentaires (p. ex. rectification de la signalétique).
- Attentia résoudra l'erreur technique. Vous ne devrez rien entreprendre d'autre.

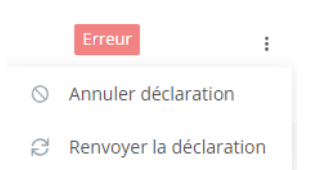

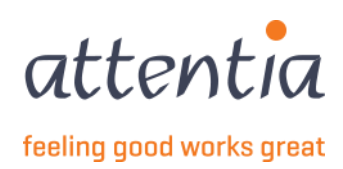

### 8 ZIMA001

### 8.1 Déclarer une maladie

Sur la page de démarrage de l'appli « Déclarations et attestations », sous le titre « Allocations Mutuelle », vous trouverez

#### Nouvelle déclaration

| entia V Déclarations et attestatio              | ns |                                          |                     | V 🛞 Klantbeheerder ASR 📰 🖧                                                                                                    |
|-------------------------------------------------|----|------------------------------------------|---------------------|----------------------------------------------------------------------------------------------------|
| Déclarations et attestations                    |    |                                          |                     |                                                                                                    |
| INDEMNITÉS MUTUELLE<br>64<br>MESSAGES à TRAITEB |    | LIVRE DE VALIDATION<br>11<br>À COMPLÉTER |                     | INDEMNITÉS MUTUELLE                                                                                                    |
| TATUT<br>Demandes de communication              |    | 3<br>Livre de validation                 | 10 derniers jours 🗸 | Sestion des jours fériés à prendre     Sestion périodes de fermeture collective     APERÇU DES DÉCLARATIONS ANCIEN SYSTÈME     Aperçu des déclarations ancien système |
| Accepté<br>Traitement en cours                  | 5  | Accepté<br>Traitement en cours           | <b>11</b><br>0      | FACTURES  Aperçu des factures                                                                                                    |
| Erreur/Refusé                                   | 5  | Erreur/Refusé                            | 8                   |                                                                                                    |
| Indemnités mutuelle                             | 22 | Chômage ONEM                             |                     |                                                                                                    |
| Traitement en cours                             | 22 | Traitement en cours                      | 0                   |                                                                                                    |
| <u>Erreur/Refusé</u>                            | 2  | Erreur/Refusé                            | 1                   |                                                                                                    |

Sous Scénario, choisissez ZIMA001 - Feuille de renseignements.

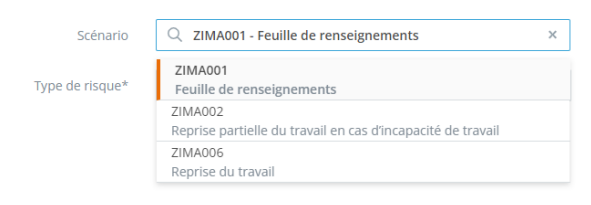

Choisissez sous risque Maladie ou accident privé.

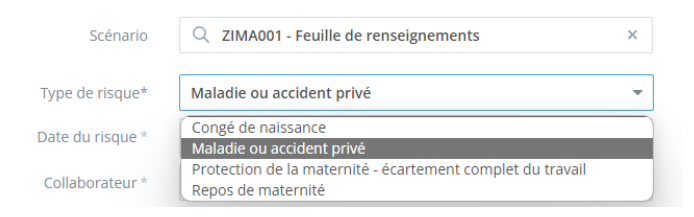

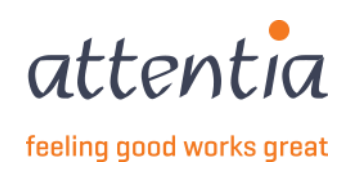

#### Vous obtenez l'écran de saisie suivant :

| Scénario                          | Q ZIMA001 - Feuille de renseignement × |  |
|-----------------------------------|----------------------------------------|--|
| Type de risque*                   | Maladie ou accident privé 🔹            |  |
| Date du risque *                  | ij/mm/aaaa                             |  |
| Collaborateur *                   | 2 Collaborateur                        |  |
| Date du dernier jour de travail * | 菌 jj/mm/aaaa                           |  |
| Date de reprise du travail        | 🗎 jj/mm/aaaa                           |  |
| Personne de contact e-mail *      | serviceteam1@attentia.be               |  |
|                                   | 24 / 60                                |  |
| Commentaire                       |                                        |  |
|                                   |                                        |  |

Notez que vous ne pouvez pas encore sélectionner de collaborateur, le champ date du risque doit d'abord être rempli.

Pour la date du risque, indiquez la date du premier jour de la maladie, qui ne peut être dans le futur.

| Date du risque * | ij/mm/aaaa      |    |    |    |    |    |    |
|------------------|-----------------|----|----|----|----|----|----|
|                  | < DÉCEMBRE 2022 |    |    |    |    | >  |    |
|                  | . L             | М  | М  | J  | V  | S  | D  |
|                  |                 |    |    | 1  | 2  | 3  | 4  |
|                  | 5               | 6  | 7  | 8  | 9  | 10 | 11 |
|                  | 12              | 13 | 14 | 15 | 16 | 17 | 18 |
|                  | 19              | 20 | 21 | 22 | 23 | 24 |    |
|                  |                 | 27 |    | 29 |    | 31 |    |
|                  |                 |    |    |    |    |    |    |

Vous pouvez ensuite sélectionner le collaborateur parmi toutes les entreprises, vous disposez également d'une fonction de recherche par nom ou par format frmabwkn : entreprise-A ou B-n° de travailleur.

| Collaborateur * | 2 Collaborateur          |  |  |  |  |
|-----------------|--------------------------|--|--|--|--|
|                 | √ Chercher collaborateur |  |  |  |  |
|                 | 10100                    |  |  |  |  |
|                 | The second second        |  |  |  |  |
|                 | No. Calman               |  |  |  |  |
|                 | 10,000                   |  |  |  |  |

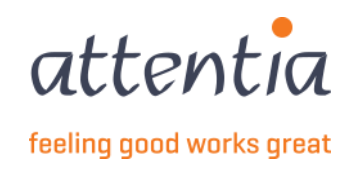

Dès que vous sélectionnez un collaborateur, le lien Définir un avantage en nature devient actif.

| Scénario                                    | Q ZIMA001 - Feuille de renseignements × |  |
|---------------------------------------------|-----------------------------------------|--|
| Type de risque*                             | Maladie ou accident privé 👻             |  |
| Date du risque *                            | ☺ 01/12/2022                            |  |
| Collaborateur*                              | 2                                       |  |
| Date du dernier jour de travail *           | ij/mm/aaaa                              |  |
| Date de reprise du travail                  | ij/mm/aaaa                              |  |
| Avantages en nature reçus pendant le risque | Configurer avantage en nature           |  |
| Personne de contact e-mail *                | serviceteam1@attentia.be                |  |
|                                             | 24/60                                   |  |
| Commentaire                                 |                                         |  |
|                                             |                                         |  |
|                                             | h                                       |  |

Remplissez d'abord le champ Date du dernier jour de travail, qui doit être antérieur à la date du risque. La date de reprise du travail peut être déjà remplie si cette date est connue ou vous pouvez créer un ZIMA006 ultérieurement et le lier au ZIMA001 actuel, la date de reprise du travail n'est pas obligatoire.

Lorsque vous cliquez sur le lien Définir un avantage en nature, un panneau latéral s'ouvre.

Indiquez ici les dates de début et de fin de la période pendant laquelle des avantages en nature sont perçus. Appuyez sur le bouton Ajouter et vous verrez alors l'avantage en nature dans la liste, appuyez sur Enregistrer pour continuer.

| Avantages en nature reçus pen  | dant le risque           | ×                   | Avantages en nature reçus pen          | dant le risque                                     | ×                   |
|--------------------------------|--------------------------|---------------------|----------------------------------------|----------------------------------------------------|---------------------|
| Date de début *<br>Date de fin | ij/mm/aaaa               |                     | Date de début *<br>Date de fin         | <ul><li>iiiiiiiiiiiiiiiiiiiiiiiiiiiiiiii</li></ul> |                     |
| ③ Montant jour de travail *    | €                        | ]                   | (1) Montant jour de travail $^{\star}$ | €                                                  |                     |
|                                |                          | Ajouter             |                                        |                                                    | Ajouter             |
| Date de début Date d           | le fin Montant jour de t | ravail Supprimer    | Date de début Date (                   | avail Supprimer                                    |                     |
| Aucun élément trouvé           |                          |                     | 01/12/2022 02/12                       | /2022 € ,00                                        | <u>ش</u>            |
|                                |                          |                     | 1-1 de 1   Éléments 10 💌               | 1                                                  | Aller à la page 1 💌 |
|                                |                          |                     |                                        |                                                    |                     |
|                                |                          | Annuler Sauvegarder |                                        |                                                    | Annuler Sauvegarder |

Ensuite, vous pouvez ajouter des commentaires dans le champ Commentaire, puis choisir Envoyer ou Envoyer et nouvelle demande en bas de la page.

| Annuler | Envoyer et nouvelle demande | Envoyer |
|---------|-----------------------------|---------|
|         |                             |         |

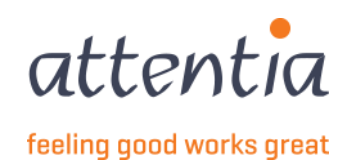

Lorsque vous accédez à l'aperçu (2 Aperçu des déclarations mutuelle), vous verrez apparaître le ZIMA001 avec Maladie ou accident privé avec le statut **En traitement**.

| eclarations et attestations | Aperçu des déclarations mutuelle                                 |                 |            |               |                     |   |  |  |  |  |
|-----------------------------|------------------------------------------------------------------|-----------------|------------|---------------|---------------------|---|--|--|--|--|
| Aperçu des déc              | Aperçu des déclarations mutuelle + Nouvelle déclaration          |                 |            |               |                     |   |  |  |  |  |
| Ra Sociétés                 | <sup>%</sup> ହେ Type de collaborateur                            |                 |            |               |                     |   |  |  |  |  |
| 🗌 🍸 Date                    | √ Scénario / Risque                                              | √ Collaborateur | √ Période  | √ Référence   | √ Statut            |   |  |  |  |  |
| 21/12/2022                  | ZIMA001<br>Feuille de renseignements / Maladie ou accident privé |                 | 14/12/2022 | 20221221D09PU | Traitement en cours | I |  |  |  |  |
| 14/12/2022                  | ZIMA006<br>Reprise du travail / Reprise du travail               |                 | 31/08/2020 | 20221214D09P2 | Refusé              | : |  |  |  |  |
| 13/12/2022                  | ZIMA001<br>Feuille de renseignements / Maladie ou accident privé |                 | 13/12/2022 | 20221213D09OQ | Accepté             | : |  |  |  |  |

Pour compléter la **date de reprise du travail**, vous pouvez la saisir manuellement sur le ZIMA001 dans le champ de la date et ensuite Enregistrer ou vous pouvez créer un ZIMA006 et le **lier** au ZIMA001 existant.

Voir 10 ZIMA006 - Reprise du travail.

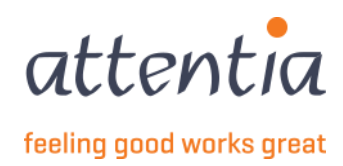

### 8.2 Repos de maternité

Sur la page de démarrage de l'appli « Déclarations et attestations », sous le titre « Allocations Mutuelle », vous trouverez

#### Nouvelle déclaration

| ກັບ<br>ກໍ່ເລັ້ນ V Déclarations et attestation  | ns |                                          |                     |                                                                                                    | ~                                                   | Klantbeheerder ASR | 111 Å, |
|------------------------------------------------|----|------------------------------------------|---------------------|----------------------------------------------------------------------------------------------------|-----------------------------------------------------|--------------------|--------|
| éclarations et attestations                    |    |                                          |                     |                                                                                                    |                                                     |                    |        |
| DEMINITÉS MUTUELLE<br>64<br>MESSAGES À TRAITER |    | LIVRE DE VALIDATION<br>11<br>À COMPLÉTER |                     | INDEMNITÉS MUTUELLE<br>+ Nouvelle déclarations<br>> Aperçu des déclarations<br>CHÓMAGE ONEM<br>+ Nouvelle déclaration<br>> Aperçu des déclarations                           |                                                     |                    |        |
| TATUT                                          |    | Livre de validation                      | 30 derniers jours 🗸 | <ul> <li>&gt; Gestion des jours fériés à r</li> <li>&gt; Gestion périodes de ferme</li> <li>APERÇU DES DÉCLARATIONS ANCI</li> <li>&gt; Aperçu des déclarations an</li> </ul> | orendre<br>ture collec<br>EN SYSTÈMI<br>ncien systè | tive<br>:<br>me    |        |
| Accepté                                        | 5  | Accepté                                  | 11                  | FACTURES                                                                                                    |                                                     |                    |        |
| Traitement en cours                            | 0  | Traitement en cours                      | 0                   | y nperça des factares                                                                                                    |                                                     |                    |        |
| Erreur/Refusé                                  | 5  | <u>Erreur/Refusé</u>                     | 8                   |                                                                                                    |                                                     |                    |        |
| Indemnités mutuelle                            |    | Chômage ONEM                             |                     |                                                                                                    |                                                     |                    |        |
| Accepté                                        | 22 | Accepté                                  | 0                   |                                                                                                    |                                                     |                    |        |
| Traitement en cours                            | 0  | Traitement en cours                      | 0                   |                                                                                                    |                                                     |                    |        |
|                                                |    |                                          |                     |                                                                                                    |                                                     |                    |        |

Sous Scénario, choisissez ZIMA001 - Feuille de renseignements.

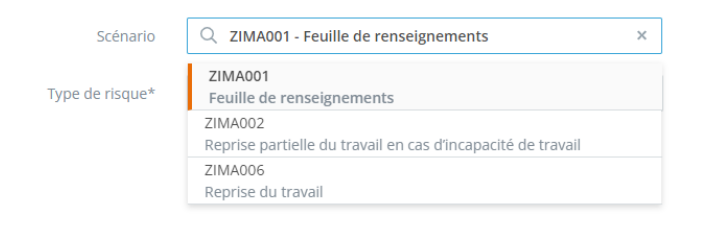

#### Sous « Risque », choisissez « Repos de maternité ».

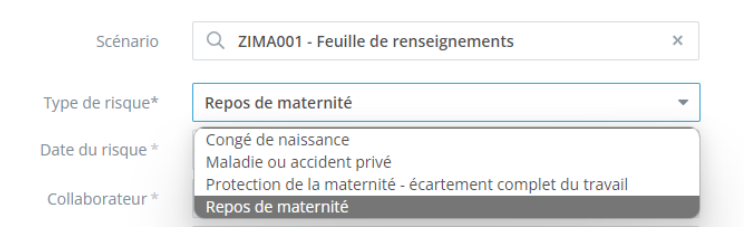

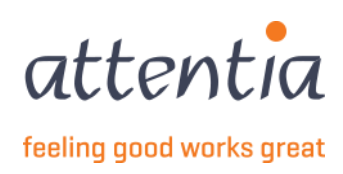

#### Vous obtenez l'écran de saisie suivant :

| Scénario                          | $\bigcirc$ ZIMA001 - Feuille de renseigneme $\times$ |  |
|-----------------------------------|------------------------------------------------------|--|
| Type de risque*                   | Repos de maternité 🔹                                 |  |
| Date du risque *                  | ij/mm/aaaa                                           |  |
| Collaborateur *                   | 은 Collaborateur                                      |  |
| Date du dernier jour de travail * | ij/mm/aaaa                                           |  |
| Date de reprise du travail        | ij/mm/aaaa                                           |  |
| Personne de contact e-mail *      | serviceteam1@attentia.be                             |  |
|                                   | 24 / 60                                              |  |
| Commentaire                       |                                                      |  |
|                                   |                                                      |  |
|                                   | 0/200                                                |  |

Notez que vous ne pouvez pas encore sélectionner de collaborateur, le champ date du risque doit d'abord être rempli.

À la date du risque, indiquez la date du premier jour de repos de maternité, cette date ne peut pas se trouver dans le futur.

Vous pouvez ensuite sélectionner le collaborateur parmi toutes les entreprises, vous disposez également d'une fonction de recherche par nom ou par format frmabwkn : entreprise-A ou B-n° de travailleur.

| Collaborateur * | 8 Collaborateur                                                                                                    |  |
|-----------------|----------------------------------------------------------------------------------------------------|--|
|                 | √ Chercher collaborateur                                                                                                    |  |
|                 | 10100-00200                                                                                                    |  |
|                 | The second second                                                                                                    |  |
|                 | The strategy of the second second sec |  |
|                 | Torque and                                                                                                    |  |

Remplissez d'abord le champ Date du dernier jour de travail, qui doit être antérieur à la date du risque. La date de reprise du travail peut être déjà remplie si cette date est connue ou vous pouvez créer un ZIMA006 ultérieurement et le lier au ZIMA001 actuel, la date de reprise du travail n'est pas obligatoire.

Ensuite, vous pouvez ajouter des commentaires dans le champ Commentaire, puis choisir Envoyer ou Envoyer et nouvelle demande en bas de la page.

|   | Annuler | Envoyer et nouvelle demande | Envoyer |  |
|---|---------|-----------------------------|---------|--|
| L |         |                             |         |  |

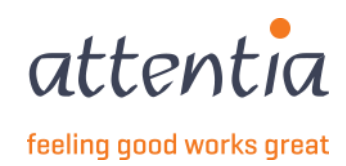

Lorsque vous accédez à la vue d'ensemble (2 Vue d'ensemble des déclarations mutuelle), vous voyez apparaître le ZIMA001 avec Repos de maternité avec le statut **En traitement**.

| Déclarations et attestations > | Aperçu des déclarations mutuelle                                 |                 |            |               |                     |   |
|--------------------------------|------------------------------------------------------------------|-----------------|------------|---------------|---------------------|---|
| Aperçu des décl                | + Nouvelle o                                                     | déclaration     |            |               |                     |   |
| Ro Sociétés                    | 26 Type de collaborateur                                         |                 |            |               |                     |   |
| Date                           | ∑ Scénario / Risque                                              | √ Collaborateur | 7 Période  | √ Référence   | √ Statut            |   |
| 21/12/2022                     | ZIMA001<br>Feuille de renseignements / Repos de maternité        |                 | 14/12/2022 | 20221221D09PU | Traitement en cours | : |
| 14/12/2022                     | ZIMA006<br>Reprise du travail / Reprise du travail               |                 | 31/08/2020 | 20221214D09P2 | Refusé              | : |
| 13/12/2022                     | ZIMA001<br>Feuille de renseignements / Maladie ou accident privé |                 | 13/12/2022 | 20221213D09OQ | Accepté             | : |

### 8.3 Protection de la maternité - l'écartement total

Sur la page de démarrage de l'appli « Déclarations et attestations », sous le titre « Allocations Mutuelle », vous trouverez

### Nouvelle déclaration

| tentia Veclarations et attestatio               | 15 |                                                 |                       | ✓ Stantbeheerder ASR Stantbeheerder ASR Stantbe |
|-------------------------------------------------|----|-------------------------------------------------|-----------------------|----------------------------------------------------------------------------------------------------|
| Déclarations et attestations                    |    |                                                 |                       |                                                                                                    |
| INDEMNITÉS MUTUELLE<br>64<br>MESSAGES À TRAITER |    | LIVRE DE VALIDATION<br>11<br><u>A COMPLÉTER</u> |                       | INDEMNITÉS MUTUELLE<br>+ Nouvelle déclaration<br>> Aperçu des déclarations<br>CHÔMAGE ONEM<br>+ Nouvelle déclaration<br>> Aperçu des déclaration                                                                                                    |
| STATUT<br>Demandes de communication             |    | 3<br>Livre de validation                        | 0 derniers jours \vee | Sestion des jours fériés à prendre     Gestion périodes de fermeture collective     APERÇU DES DÉCLARATIONS ANCIEN SYSTÈME     Aperçu des déclarations ancien système                                                                                                    |
| Accepté<br>Traitement en cours                  | 5  | Accepté<br>Traitement en cours                  | 11<br>0               | > Aperçu des factures                                                                                                    |
| <u>Erreur/Refusé</u>                            | 5  | <u>Erreur/Refusé</u>                            | 8                     |                                                                                                    |
| Indemnités mutuelle                             |    | Chômage ONEM                                    |                       |                                                                                                    |
| Accepté                                         | 22 | Accepté                                         | 0                     |                                                                                                    |
| Traitement en cours                             | 0  | Traitement en cours                             | 0                     |                                                                                                    |
| Erreur/Refusé                                   | 2  | Erreur/Refusé                                   | 1                     |                                                                                                    |

Sous Scénario, choisissez ZIMA001 - Feuille de renseignements.

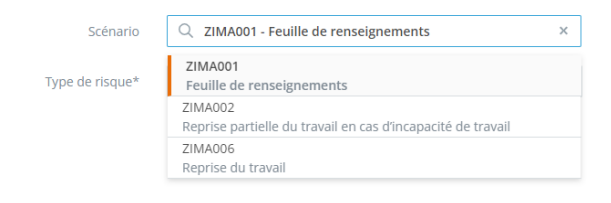

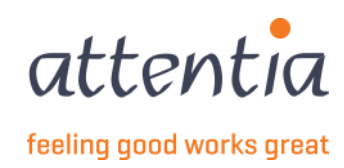

#### Sous « risque », choisissez « Protection de la maternité - écartement total ».

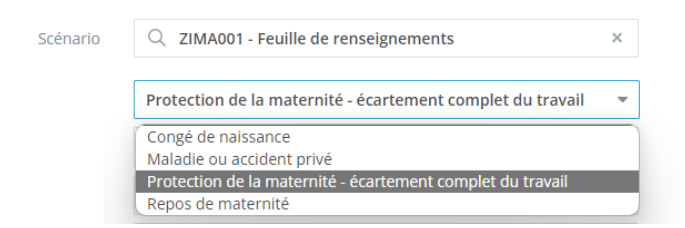

Vous obtenez l'écran de saisie suivant :

| Scénario                          | $\bigcirc$ ZIMA001 - Feuille de renseigneme $\times$ |  |
|-----------------------------------|------------------------------------------------------|--|
| Type de risque*                   | Protection de la maternité - écartement 💌            |  |
| Date du risque *                  | ij/mm/aaaa                                           |  |
| Collaborateur *                   | 요 Collaborateur                                      |  |
| Date du dernier jour de travail * | ij/mm/aaaa                                           |  |
| Date de reprise du travail        | ij/mm/aaaa                                           |  |
| Personne de contact e-mail *      | serviceteam1@attentia.be                             |  |
| Commentaire                       | 24/60                                                |  |
|                                   | 0 / 200                                              |  |

Notez que vous ne pouvez pas encore sélectionner de collaborateur, le champ **date du risque** doit d'abord être rempli.

Pour la date du risque, indiquez la date du premier jour de la maladie, qui ne peut être dans le futur.

Vous pouvez ensuite sélectionner le **collaborateur** parmi toutes les entreprises, vous disposez également d'une fonction de recherche par nom ou par format frmabwkn : entreprise-A ou B-n° de travailleur.

| Collaborateur * | <b>2</b> Collaborateur                                                                                                    |  |  |  |  |
|-----------------|----------------------------------------------------------------------------------------------------|--|--|--|--|
|                 | √ Chercher collaborateur                                                                                                    |  |  |  |  |
|                 | 1000                                                                                                    |  |  |  |  |
|                 |                                                                                                    |  |  |  |  |
|                 | The strategy of the second second sec |  |  |  |  |
|                 | Torque and                                                                                                    |  |  |  |  |

Remplissez d'abord le champ **Date du dernier jour de travail**, qui doit être antérieur à la date du risque. La **date de reprise du travail** peut être déjà remplie si cette date est connue ou vous pouvez créer un ZIMA006 ultérieurement et le lier au ZIMA001 actuel, la date de reprise du travail n'est pas obligatoire.

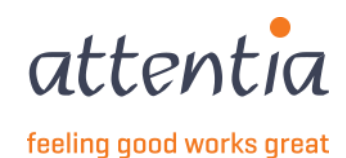

18 ASR\_mutualiteit\_Handleiding\_Klant\_FR

Ensuite, vous pouvez ajouter des commentaires dans le champ Commentaire, puis choisir Envoyer ou Envoyer et nouvelle demande en bas de la page.

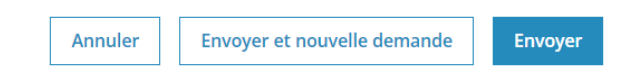

Lorsque vous accédez à la vue d'ensemble (2 Vue d'ensemble des déclarations mutuelle), vous voyez apparaître le ZIMA001 avec Protection de la maternité - écartement total avec le statut **En traitement**.

| Apero  | çu des dé     | clarations mutue                                                                                     | lle                       |                                                                                                    |            |               | + Nouvelle             | déclaratio |
|--------|---------------|----------------------------------------------------------------------------------------------------|---------------------------|----------------------------------------------------------------------------------------------------|------------|---------------|------------------------|------------|
| Res So |               |                                                                                                    | දීර Type de collaborateur |                                                                                                    |            |               |                        |            |
|        | <b>V</b> Date | 🗑 Scénario / Risque                                                                                  |                           | 7 Collaborateur                                                                                                    | 💎 Période  | 🖓 Référence   | 🖓 Statut               |            |
|        | 21/12/2022    | ZIMA001<br>Feuille de renseignements / Protection de la maternité - écartement<br>complet du travail |                           |                                                                                                    | 14/12/2022 | 20221221D09PU | Traitement en<br>cours | ] '        |
|        | 14/12/2022    | ZIMA006<br>Reprise du travail / Repri                                                                | se du travail             | diana diana dia mandri dia kaominina dia kaominina dia kaomi | 31/08/2020 | 20221214D09P2 | Refusé                 | ŧ          |
|        | 13/12/2022    | ZIMA001                                                                                              |                           | TATIS AND A                                                                                                    | 13/12/2022 | 20221213D09OQ | Accepté                | :          |

### 8.4 Congé de naissance

Sur la page de démarrage de l'appli « Déclarations et attestations », sous le titre « Allocations Mutuelle », vous trouverez

### Nouvelle déclaration

| s<br>เซ็กปีเลื่อ Véclarations et attestation   | ns |                                                |                    | V 🛞 Klantbeheerder ASR 🚟 🔩 C                                                                                                    |
|------------------------------------------------|----|------------------------------------------------|--------------------|----------------------------------------------------------------------------------------------------|
| Déclarations et attestations                   |    |                                                |                    |                                                                                                    |
| NDEMNITÉS MUTUELLE<br>64<br>MESSAGES À TRAITER |    | LIVRE DE VALIDATION<br>11<br><u>Acompléter</u> |                    | INDEMNITÉS MUTUELLE                                                                                                    |
| Demandes de communication                      |    | 3<br>Livre de validation                       | 0 derniers jours 🗸 | Gestam del just tened primetre     Gestam del just tened primetre     Gestam del just tened primetre     Gestam del just tened primetre     Aperçu des déclarations ancien système |
| Accepté                                        | 5  | Accepté                                        | 11                 | FACTURES Aperçu des factures                                                                                                    |
| Traitement en cours                            | 0  | Traitement en cours                            | 0                  |                                                                                                    |
| <u>Erreur/Refusé</u>                           | 5  | Erreur/Refusé                                  | 8                  |                                                                                                    |
| Indemnités mutuelle                            |    | Chômage ONEM                                   |                    |                                                                                                    |
| Accepté                                        | 22 | Accepté                                        | 0                  |                                                                                                    |
| Traitement en cours                            | 0  | Traitement en cours                            | 0                  |                                                                                                    |
| Francis (Dafara)                               | 2  | Errour/Dofucó                                  | 1                  |                                                                                                    |

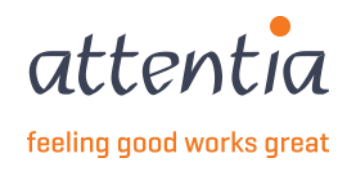

Sous Scénario, choisissez ZIMA001 - Feuille de renseignements.

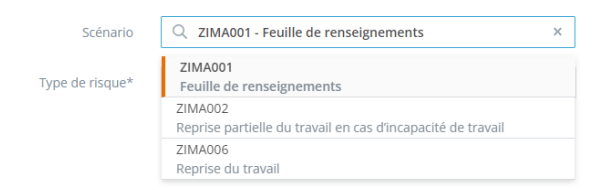

#### Sous risque, choisissez Congé de naissance.

| S | с | é | n | а | ri | io |  |
|---|---|---|---|---|----|----|--|

| Q ZIMA001 - Feuille de renseignements                      | × |
|------------------------------------------------------------|---|
|                                                            |   |
| Congé de naissance                                         | - |
| Congé de naissance                                         |   |
| Maladie ou accident privé                                  |   |
| Protection de la maternité - écartement complet du travail |   |
|                                                            |   |

#### Vous obtenez l'écran de saisie suivant :

| Scénario                          | Q ZIMA001 - Feuille de renseignement × |          |
|-----------------------------------|----------------------------------------|----------|
| Type de risque*                   | Congé de naissance                     | ,        |
| Date de naissance *               | 菌 jj/mm/aaaa                           |          |
| Collaborateur *                   | 2 Collaborateur                        |          |
| Date du dernier jour de travail * | iii jj/mm/aaaa                         |          |
| Personne de contact e-mail *      | serviceteam1@attentia.be               |          |
|                                   | 24 / 60                                |          |
| Commentaire                       |                                        |          |
|                                   |                                        |          |
|                                   | 0 / 200                                | <i>h</i> |

Notez que vous ne pouvez pas encore sélectionner de collaborateur, le champ **Date de naissance** doit d'abord être rempli.

À la rubrique Date de naissance, saisissez la date de naissance réelle de l'enfant, celle-ci ne peut pas se situer dans le futur.

| Date de naissance * | ij/mm/aaaa |    |      |      |      |    |    |
|---------------------|------------|----|------|------|------|----|----|
|                     | <          |    | DÉCE | MBRE | 2022 |    | >  |
|                     | - L        | М  | М    | J    | V    | s  | D  |
|                     |            |    |      | 1    | 2    | 3  | 4  |
|                     | 5          | 6  | 7    | 8    | 9    | 10 | 11 |
|                     | 12         | 13 | 14   | 15   | 16   | 17 | 18 |
|                     | 19         | 20 | 21   | 22   | 23   | 24 | 25 |
|                     | 26         | 27 | 28   | 29   | 30   |    |    |
|                     |            |    |      |      |      |    |    |

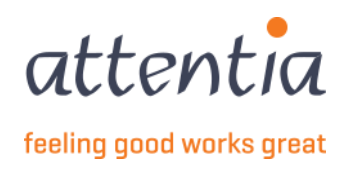

Vous pouvez ensuite sélectionner le **collaborateur** parmi toutes les entreprises, vous disposez également d'une fonction de recherche par nom ou par format frmabwkn : entreprise-A ou B-n° de travailleur.

| Collaborateur * | 2 Collaborateur                                                                                                    |  |
|-----------------|----------------------------------------------------------------------------------------------------|--|
|                 | √ Chercher collaborateur                                                                                                    |  |
|                 | 10110-0020-0020                                                                                                    |  |
|                 | The second second                                                                                                    |  |
|                 | The strategy of the second second sec |  |
|                 | Torque and                                                                                                    |  |

Une fois que vous avez saisi le collaborateur, les boutons Définir un avantage en nature et Définir les Jours de congé deviennent disponibles.

| Scénario                                                                                    | $\bigcirc$ ZIMA001 - Feuille de renseigneme $\times$                                                |
|---------------------------------------------------------------------------------------------|----------------------------------------------------------------------------------------------------|
| Type de risque*                                                                             | Congé de naissance 🔹                                                                                |
| Date de naissance *                                                                         | iii 14/12/2022                                                                                      |
| Collaborateur *                                                                             | 2 ×                                                                                                 |
| Date du dernier jour de travail *                                                           | ij/mm/aaaa                                                                                          |
|                                                                                             |                                                                                                    |
| Avantages en nature reçus pendant le risque                                                 | Configurer avantage en nature                                                                       |
| Avantages en nature reçus pendant le risque<br>Jours fériés                                 | Configurer avantage en nature<br>Configurer les jours de congé                                      |
| Avantages en nature reçus pendant le risque<br>Jours fériés<br>Personne de contact e-mail * | Configurer avantage en nature<br>Configurer les jours de congé<br>serviceteam1@attentia.be          |
| Avantages en nature reçus pendant le risque<br>Jours fériés<br>Personne de contact e-mail * | Configurer avantage en nature<br>Configurer les jours de congé<br>serviceteam1@attentia.be<br>24/60 |

Complétez d'abord la **Date du dernier jour de travail**, cette date doit être antérieure à la **Date de naissance**. Vous pouvez également constater qu'il n'est pas possible d'indiquer une date après la Date de naissance (gris).

| iii 14         | /12/20                                                                                                    | )22                                                                                                    |                                                                                                    |                                 |                                                                                                    |                                      |
|----------------|----------------------------------------------------------------------------------------------------|----------------------------------------------------------------------------------------------------|----------------------------------------------------------------------------------------------------|---------------------------------|----------------------------------------------------------------------------------------------------|--------------------------------------|
| 8              |                                                                                                    |                                                                                                    |                                                                                                    |                                 |                                                                                                    | ×                                    |
| iii 13/12/2022 |                                                                                                    |                                                                                                    |                                                                                                    |                                 |                                                                                                    |                                      |
| <              |                                                                                                    | DÉCE                                                                                                    | MBRE                                                                                                    | 2022                            |                                                                                                    | >                                    |
| . L            | М                                                                                                    | М                                                                                                    | J                                                                                                    | V                               | S                                                                                                    | D                                    |
|                |                                                                                                    |                                                                                                    | 1                                                                                                    | 2                               | 3                                                                                                    | 4                                    |
| 5              | 6                                                                                                    | 7                                                                                                    | 8                                                                                                    | 9                               | 10                                                                                                    | 11                                   |
| 12             | 13                                                                                                    | 14                                                                                                    |                                                                                                    |                                 | 17                                                                                                    |                                      |
|                |                                                                                                    |                                                                                                    |                                                                                                    |                                 | 24                                                                                                    |                                      |
|                |                                                                                                    |                                                                                                    |                                                                                                    |                                 |                                                                                                    |                                      |
|                | <ul> <li>☐ 14</li> <li>○</li> <li>☐ 13</li> <li>&lt;</li> <li></li> <li></li></ul> | <ul> <li>➡ 14/12/20</li> <li>▲</li> <li>▲</li> <l< td=""><td>Image: Image of the system         Image: Image of the system         I</td><td>iiii       14/12/2022         S      </td><td>Image: Harrison of the state of the state of the st</td><td>iiiiiiiiiiiiiiiiiiiiiiiiiiiiiiiiiiii</td></l<></ul> | Image: Image of the system         Image: Image of the system         I | iiii       14/12/2022         S | Image: Harrison of the state of the state of the st | iiiiiiiiiiiiiiiiiiiiiiiiiiiiiiiiiiii |

La **date de reprise du travail** peut être déjà remplie si cette date est connue ou vous pouvez créer un ZIMA006 ultérieurement et le lier au ZIMA001 actuel, la date de reprise du travail n'est pas obligatoire.

Cliquez sur Définir des avantages en nature, ce qui ouvrira un panneau latéral.

Indiquez ici les dates de début et de fin de la période pendant laquelle des avantages en nature sont perçus. Appuyez sur le bouton Ajouter et vous verrez alors l'avantage en nature dans la liste, appuyez sur Enregistrer pour continuer.

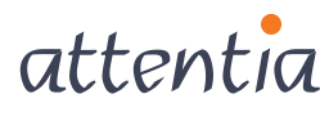

feeling good works great

| Avantages en nature reçus peno                                | dant le risque                    | ×                           |  | Avantages en nature reçu                          | us peno                | dant le risc                                                                         | que               |        |                 | ×       |
|---------------------------------------------------------------|-----------------------------------|-----------------------------|--|---------------------------------------------------|------------------------|--------------------------------------------------------------------------------------|-------------------|--------|-----------------|---------|
| Date de début *<br>Date de fin<br>① Montant jour de travail * | i ij/mm/aaaa<br>i ij/mm/aaaa<br>€ |                             |  | Date de déb<br>Date de<br>① Montant jour de trava | ut *<br>e fin<br>ail * | <ul><li>iii 01/1</li><li>iiii 02/1</li><li>iiiiiiiiiiiiiiiiiiiiiiiiiiiiiii</li></ul> | 2/2022<br>2/2022  |        |                 |         |
| Date de début Date d                                          | e fin Montant jour de t           | Ajouter<br>ravail Supprimer |  | Date de début                                     | Date d                 | le fin                                                                               | Montant jour de t | ravail | Supprin         | Ajouter |
| Aucun élément trouvé                                          |                                   |                             |  | 01/12/2022                                        | 02/12/                 | 2022                                                                                 | € ,00             |        | 圃               |         |
|                                                               |                                   |                             |  | 1-1 de 1   Éléments                               | 10 🔻                   |                                                                                      | 1                 |        | Aller à la page | 1 -     |
|                                                               |                                   |                             |  |                                                   |                        |                                                                                      |                   |        |                 |         |
|                                                               |                                   |                             |  |                                                   |                        |                                                                                      |                   |        |                 |         |

Choisissez ensuite Définir des Jours de congé.

|          | Gestion des jours de congé - code nature du jour                                      | ×       |
|----------|---------------------------------------------------------------------------------------|---------|
| Co<br>Eo | Date *<br>Date *<br>Code nature du jour *<br>Sélectionner code na ▼<br>③ Plus d'infos | Ajouter |
|          | Date Code nature du jour Supprimer                                                    |         |
| 1 av     | Aucun élément trouvé                                                                  |         |
|          | Annuler Sauve                                                                         | egarder |

Annuler

Sauvegarder

Cela ouvre un panneau latéral pour gérer vos jours de congé. Vous pouvez appuyer sur **Plus d'infos** pour lire un commentaire

### Plus d'infos

Pour les naissances avant le 01/01/2021, droit à **10 jours**. Pour les naissance à partir du 01/01/2021, droit à **15 jours**. Pour les naissance à partir du 01/01/2023, droit à **20 jours**.

Le congé de naissance doit être pris dans un délai de 4 mois à compter de la naissance.

Les 3 premiers jours : code nature du jour 1. Jours restants : code nature du jour 6.10.

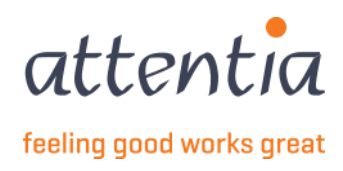

Annuler

Sauvegarder

Sous Code nature du jour, vous choisissez :

1 -> Journées payées avec ONSS (sauf codes 1.1 à 4)

| 6.10 | -> Cong     | sé de naissance                   |                                   |
|------|-------------|-----------------------------------|-----------------------------------|
|      |             | Code nature du jour *             | Sélectionner code nature 💌        |
| 1 Jo | ours rémune | érés avec ONSS (à l'exception du  | code 1.1 au code 4)               |
| 6.1  | 0 Congé de  | naissance (jours à charge de la r | nutualité) et pause d'allaitement |

Lorsque vous choisissez Congé de naissance, vous devez saisir une date antérieure à la fin du congé de naissance, sinon vous obtiendrez un message d'erreur :

| Gestion des jours de congé | é - code nature du jour          | ×                                                                                                    |
|----------------------------|----------------------------------|----------------------------------------------------------------------------------------------------|
| Date *                     | iii 31/12/2022                   | Une déclaration ne peut<br>être faite au plus tôt qu'à<br>la date du dernier jour de<br>congé de naissance pris.<br>La date sélectionnée pour<br>le congé de naissance se<br>situe après 30/12/2022 |
| Code nature du jour *      | 6.10 Congé de naissa 🔻           |                                                                                                    |
|                            | <ol> <li>Plus d'infos</li> </ol> |                                                                                                    |

Lorsque vous avez saisi tous les jours de congé et les jours de congé de naissance, vous pouvez appuyer sur Enregistrer

|                | code 1 1 au code 4) | avec ONSS (a I | exception du | <u>ا</u> |
|----------------|---------------------|----------------|--------------|----------|
| 20/12/2022     | 6 10 Congó do pairo | sanco (iours à | sharge de la | ~        |
| 29/12/2022     | mutualité) et pause | d'allaitement  | charge de la | Ш        |
| 1-2 de 2   Élé | ments 10 🔻          | 1              | Aller à la p | oage 1 🔻 |
|                |                     |                |              |          |

Si vous avez marqué tous les Avantages en nature et les Jours de congé, vous verrez maintenant le nombre également.

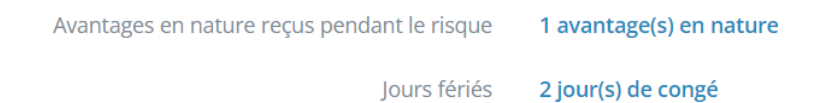

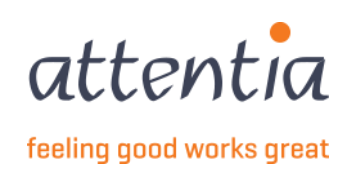

Ensuite, vous pouvez ajouter des commentaires dans le champ Commentaire, puis choisir Envoyer ou Envoyer et nouvelle demande en bas de la page.

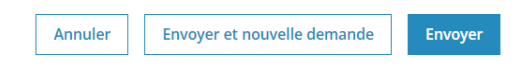

Lorsque vous accédez à la vue d'ensemble (2 Vue d'ensemble des déclarations mutuelle), vous voyez apparaître le ZIMA001 avec le Congé de naissance avec le statut **En traitement**.

| Véclarations et attestations > Aperçu des déclarations mutuelle |                                                     |                 |            |               |                     |   |  |  |  |
|-----------------------------------------------------------------|-----------------------------------------------------|-----------------|------------|---------------|---------------------|---|--|--|--|
| Aperçu des déclaratio                                           | Aperçu des déclarations mutuelle                    |                 |            |               |                     |   |  |  |  |
| Ra Sociétés                                                     | දීන Type de collaborateur                           |                 |            |               |                     |   |  |  |  |
| 🗌 🍸 Date 🖓 Scér                                                 | nario / Risque                                      | √ Collaborateur | 7 Période  | √ Référence   | √ Statut            |   |  |  |  |
| 21/12/2022 ZIMAOO<br>Feuille o                                  | 01<br>de renseignements / Congé de naissance        |                 | 14/12/2022 | 20221221D09PU | Traitement en cours | : |  |  |  |
| 14/12/2022 ZIMAOO<br>Reprise                                    | <b>06</b><br>: du travail / Reprise du travail      |                 | 31/08/2020 | 20221214D09P2 | Refusé              | : |  |  |  |
| 13/12/2022 ZIMAOO<br>Feuille                                    | 01<br>de renseignements / Maladie ou accident privé | 100.000         | 13/12/2022 | 20221213D09OQ | Accepté             | : |  |  |  |
|                                                                 |                                                     |                 |            |               |                     |   |  |  |  |

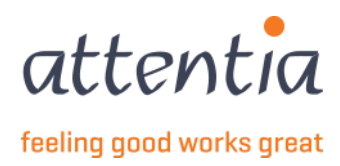

## 9 ZIMA002 – Reprise partielle du travail

Sur la page de démarrage de l'appli « Déclarations et attestations », sous le titre « Allocations Mutuelle », vous trouverez

### Nouvelle déclaration

| entia V Déclarations et attestatio             | ns |                                          |                        |                                                                                                    | ~                                                    | Klantbeheerder ASR | ₩ •¢; |
|------------------------------------------------|----|------------------------------------------|------------------------|----------------------------------------------------------------------------------------------------|------------------------------------------------------|--------------------|-------|
| Déclarations et attestations                   |    |                                          |                        |                                                                                                    |                                                      |                    |       |
| NDEMNITÉS MUTUELLE<br>64<br>MESSAGES À TRAITER |    | LIVRE DE VALIDATION<br>11<br>À COMPLÉTER |                        | INDEMNITÉS MUTUELLE<br>+ Nouvelle déclaration<br>> Aperçu des déclarations<br>CHÔMAGE ONEM<br>+ Nouvelle déclaration<br>> Aperçu des déclaration                         |                                                      |                    |       |
| TATUT<br>Demandes de communication             |    | :<br>Livre de validation                 | 30 derniers jours \vee | <ul> <li>&gt; Gestion des jours fériés à</li> <li>&gt; Gestion périodes de ferme</li> <li>APERÇU DES DÉCLARATIONS ANC</li> <li>&gt; Aperçu des déclarations a</li> </ul> | prendre<br>eture collec<br>IEN SYSTÈM<br>ncien systè | tive<br>E          |       |
| Accepté                                        | 5  | Accepté                                  | 11                     | Aperçu des factures                                                                                                    |                                                      |                    |       |
| Traitement en cours                            | 0  | Traitement en cours                      | 0                      |                                                                                                    |                                                      |                    |       |
| Erreur/Retuse                                  | 5  | Erreur/Retuse                            | 8                      |                                                                                                    |                                                      |                    |       |
| Indemnités mutuelle                            |    | Chômage ONEM                             |                        |                                                                                                    |                                                      |                    |       |
| Accepté                                        | 22 | Accepté                                  | 0                      |                                                                                                    |                                                      |                    |       |
| Traitement en sours                            | 0  | Traitement en cours                      | 0                      |                                                                                                    |                                                      |                    |       |
| traitement en cours                            |    |                                          |                        |                                                                                                    |                                                      |                    |       |

Pour le scénario, choisissez ZIMA002 - Reprise partielle du travail

| Scénario | $\bigcirc$ ZIMA002 - Reprise partielle du trav $\times$                |
|----------|------------------------------------------------------------------------|
|          | ZIMA001<br>Feuille de renseignements                                   |
|          | ZIMA002<br>Reprise partielle du travail en cas d'incapacité de travail |
|          | ZIMA006<br>Reprise du travail                                          |

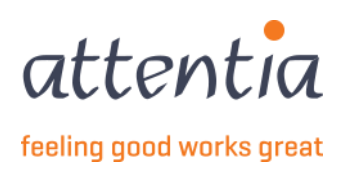

#### Vous obtenez l'écran de saisie suivant :

| Scénario                     | $\bigcirc$ ZIMA002 - Reprise partielle du trav $\times$      |  |
|------------------------------|--------------------------------------------------------------|--|
| Période de demande *         | i mm/aaaa                                                    |  |
| Choix du travailleur *       | Effectuer soi-même une sélection Importer via document Excel |  |
| Collaborateur(s) *           | Pas de travailleurs disponibles                              |  |
| Personne de contact e-mail * | serviceteam1@attentia.be                                     |  |
|                              | 24 / 60                                                      |  |
| Commentaire                  |                                                              |  |
|                              |                                                              |  |
|                              | 0 / 200                                                      |  |
|                              |                                                              |  |

Notez que vous ne pouvez pas encore sélectionner de collaborateur, le champ **Période de demande** doit d'abord être rempli.

À la Période de demande, indiquez le mois du début de la reprise partielle du travail, celle-ci ne peut pas se situer dans le futur.

| Période de demande * | 🛱 mm/a | iaaa |      |     |   |
|----------------------|--------|------|------|-----|---|
|                      | <      |      | 2023 |     | > |
|                      | JAN    | FÉV  | MAR  | AVR |   |
|                      | MAI    | JUIN |      | AOÛ |   |
|                      |        | ОСТ  | NOV  |     |   |
|                      |        |      |      |     |   |

Ensuite, vous pouvez sélectionner le collaborateur. Vous pouvez choisir de sélectionner les collaborateurs d'un seul établissement ou de tous les établissements (laissez alors ce champ vide)

| Choix du travailleur * | Effectuer soi-même une sélection | Établissement | 🛱 Établissement         |  |
|------------------------|----------------------------------|---------------|-------------------------|--|
|                        | O Importer via document Excel    |               | Recherche établissement |  |
| Établissement          | 🛱 Établissement                  |               | 101 1020-012            |  |
| Catégorie              | Ouvrier                          | (             | 10.100 Colors (10.      |  |
|                        | Employé(e)                       | 8<br>12       | 10.000                  |  |
|                        |                                  |               | and a local second      |  |
| Collaborateur(s) *     | 0 travailleurs dans la sélection |               |                         |  |

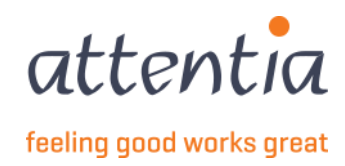

Pour sélectionner des collaborateurs, cliquez sur le lien bleu, ce qui ouvrira l'écran de sélection des collaborateurs.

| м  | odifier la | i sélection travailleur                                                                                                    |                  |         | ×           |
|----|------------|----------------------------------------------------------------------------------------------------|------------------|---------|-------------|
|    | Vous av    | vez sélectionné 10 élément(s) sur cette page. Sélectionner tous les éléments.                                                                                                    |                  |         |             |
|    | <b>2</b> 5 | 7 Nom                                                                                                    | ₽ Référence      |         |             |
|    |            |                                                                                                    | NUMBER OF STREET |         |             |
|    |            | and the                                                                                                    | 100100-00000     |         |             |
|    |            |                                                                                                    |                  |         |             |
|    |            |                                                                                                    |                  |         |             |
|    |            |                                                                                                    |                  |         |             |
|    |            | All the second second se |                  |         |             |
|    |            |                                                                                                    |                  |         |             |
|    |            | and the set of part                                                                                                    |                  |         |             |
|    |            | 1.1.8 1. 99.5.                                                                                                    |                  |         |             |
| 10 | des 3816   | travailleurs sélectionnés                                                                                                    |                  | Annuler | Sauvegarder |

Cliquez sur Enregistrer pour continuer.

Il est également possible de télécharger la sélection des travailleurs à l'aide d'un fichier Excel. Ce fichier doit avoir le format suivant :

le type d'ID Employee est PKWKN ou DOTS NUMÉRO DE JOB, et la valeur est le frmabwkn numérique sans séparateurs. (ouvrier = 01, employé = 02, numéro de personnel = 7 positions) ou le numéro de travailleur Dots.

Vous devriez donc avoir 2 colonnes dans le fichier Excel, sous les titres vous remplissez ensuite si vous listez avec PKWKN ou avec DOTS NUMÉRO DE JOB (colonne de gauche).

Sur la base de ce fichier, les travailleurs qui ont un contrat valide seront inclus dans la déclaration.

|   | А                | В        | С |  |
|---|------------------|----------|---|--|
| 1 | EMPLOYEE ID TYPE | VALUE    |   |  |
| 2 |                  |          |   |  |
| 3 | PKWKN            | frmabwkn |   |  |
| 4 |                  |          |   |  |
| 5 |                  |          |   |  |
| 6 | DOTS JOBNUMMER   | Dotswkn  |   |  |
| 7 |                  |          |   |  |
| 8 |                  |          |   |  |

Ensuite, vous pouvez ajouter des commentaires dans le champ Commentaire, puis choisir Envoyer ou Envoyer et nouvelle demande en bas de la page.

|  | Annuler | Envoyer et nouvelle demande | Envoyer |
|--|---------|-----------------------------|---------|
|--|---------|-----------------------------|---------|

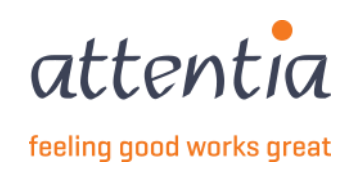

## 10 ZIMA006 – Reprise du travail

Sur la page de démarrage de l'appli « Déclarations et attestations », sous le titre « Allocations Mutuelle », vous trouverez

### Nouvelle déclaration

| entia V Déclarations et attest                               | ations |                                                 |                     |                                                                                                    | ~                                               | Klantbeheerder ASR | 11 % |
|--------------------------------------------------------------|--------|-------------------------------------------------|---------------------|----------------------------------------------------------------------------------------------------|-------------------------------------------------|--------------------|------|
| Déclarations et attestation                                  | าร     |                                                 |                     |                                                                                                    |                                                 |                    |      |
| NDEMNITËS MUTUELLE<br>64<br>MESSAGES À TRAITER               |        | LIVRE DE VALIDATION<br>11<br><u>À COMPLÉTER</u> |                     | INDEMNITÉS MUTUELLE<br>+ Nouvelle déclaration<br>> Aperçu des déclarations<br>CHÓMAGE ONEM<br>+ Nouvelle déclaration<br>> Aperçu des déclarations |                                                 |                    |      |
| STATUT<br>Demandes de communication                          |        | :<br>Livre de validation                        | 30 derniers jours ∨ | Gestion des jours fériés à p     Gestion périodes de fermet     APERÇU DES DÉCLARATIONS ANCIE     Aperçu des déclarations an     EACTURES         | rendre<br>ure collec<br>N SYSTÈMI<br>cien systè | tive<br>E          |      |
| Accepté                                                      | 5      | Accepté                                         | 11                  | > Aperçu des factures                                                                                                    |                                                 |                    |      |
| Traitement en cours                                          | 0      | Traitement en cours                             | 0                   |                                                                                                    |                                                 |                    |      |
| <u>Erreur/Refusé</u>                                         | 5      | Erreur/Refusé                                   | 8                   |                                                                                                    |                                                 |                    |      |
|                                                              |        |                                                 |                     |                                                                                                    |                                                 |                    |      |
| Indemnités mutuelle                                          |        | Chômage ONEM                                    |                     |                                                                                                    |                                                 |                    |      |
| Indemnités mutuelle<br>Accepté                               | 22     | Chômage ONEM<br>Accepté                         | o                   |                                                                                                    |                                                 |                    |      |
| <b>Indemnités mutuelle</b><br>Accepté<br>Traitement en cours | 22     | Chômage ONEM<br>Accepté<br>Traitement en cours  | 0                   |                                                                                                    |                                                 |                    |      |

Sous Scénario, choisissez ZIMA006 - Reprise du travail.

| Scénario | Q ZIMA006 - Reprise du travail ×                                       |
|----------|------------------------------------------------------------------------|
|          | ZIMA001<br>Feuille de renseignements                                   |
|          | ZIMA002<br>Reprise partielle du travail en cas d'incapacité de travail |
|          | ZIMA006<br>Reprise du travail                                          |

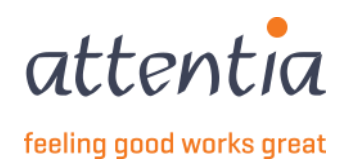

#### Vous obtenez l'écran de saisie suivant :

| ouvelle declaration                 |                                  |   | × |
|-------------------------------------|----------------------------------|---|---|
| Scénario                            | Q ZIMA006 - Reprise du travail × |   |   |
| Date de reprise du travail *        | ij/mm/aaaa                       |   |   |
| Collaborateur *                     | Collaborateur                    |   |   |
| Sélection feuille de renseignements | Non lié à ZIMA001                |   |   |
| Personne de contact e-mail *        | serviceteam1@attentia.be         |   |   |
|                                     | 24/60                            |   |   |
| Commentaire                         |                                  |   |   |
|                                     | ,                                | 8 |   |
|                                     | 0 / 200                          |   |   |
|                                     |                                  |   |   |
|                                     |                                  |   |   |
|                                     |                                  |   |   |

Notez que vous ne pouvez pas encore sélectionner de collaborateur, le champ **Date de reprise du travail** doit d'abord être rempli.

À la rubrique Date de reprise du travail, indiquez la date du premier jour de la maladie, celle-ci ne peut pas se situer dans le futur.

Vous pouvez ensuite sélectionner le **collaborateur** parmi toutes les entreprises, vous disposez également d'une fonction de recherche par nom ou par format frmabwkn : entreprise-A ou B-n° de travailleur.

| Collaborateur *        | 은 Collaborateur    |                                |   |
|------------------------|--------------------|--------------------------------|---|
|                        | √ Chercher co      | llaborateur                    |   |
|                        | 10100-000          | 100000.0000.000                |   |
|                        | ,                  |                                |   |
|                        |                    |                                |   |
|                        | The part of the    |                                |   |
|                        |                    |                                |   |
|                        | Scénario           | Q ZIMA006 - Reprise du travail | × |
| Date de rep            | orise du travail * | iiii 08/12/2022                |   |
|                        | Collaborateur *    | <u>د</u>                       | × |
| Sélection feuille de l | renseignements     | Sélectionner ZIMA001           |   |
| Personne de            | contact e-mail *   | serviceteam1@attentia.be       |   |
|                        | Commentation       | 24 / 60                        |   |
|                        | Commentaire        |                                |   |
|                        |                    |                                |   |
|                        |                    | 0 / 200                        |   |

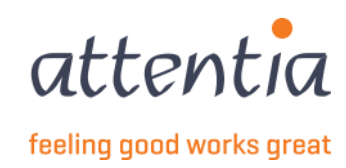

Dès que le collaborateur est renseigné, vous pouvez lier un ZIMA001 à ce ZIMA006. Pour ce faire, cliquez sur le lien Sélectionner ZIMA001

Un panneau latéral s'ouvre et, en arrière-plan, il recherche les ZIMA001 pour ce collaborateur. Cette liste est triée par Date du Risque, la plus récente étant en tête.

Dans l'exemple, le collaborateur est très fréquemment malade.

Notez que vous ne pouvez enregistrer que lorsque vous avez sélectionné un ZIMA001, à partir de là, le bouton Enregistrer est disponible.

Vous n'êtes pas obligé de lier un ZIMA001

| Sélectio | nner ZIMA001  |                                                             |                   |               |
|----------|---------------|-------------------------------------------------------------|-------------------|---------------|
|          | Collaborateur | Scénario / Risque                                           | Date du<br>risque | √ Référence   |
|          | 22.           | Feuille de renseignements<br>/ Maladie ou accident<br>privé | 05/12/2022        | 20221205D09NY |
|          | 22.           | Feuille de renseignements<br>/ Maladie ou accident<br>privé | 24/11/2022        | 20221124D09N4 |
|          |               | Feuille de renseignements<br>/ Maladie ou accident<br>privé | 22/11/2022        | 20221124D09N1 |
|          | 22.           | Feuille de renseignements<br>/ Maladie ou accident<br>privé | 14/11/2022        | 20221114D09GA |
|          | 23.           | Feuille de renseignements<br>/ Maladie ou accident<br>privé | 10/11/2022        | 20221110D09FW |
|          | 5.000         | Feuille de renselanements                                   | 10/11/2022        | 20221110D09FX |

Dans l'aperçu, vous pouvez voir qu'un ZIMA001 est maintenant sélectionné.

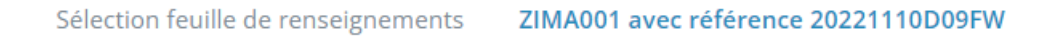

Ensuite, vous pouvez ajouter des commentaires dans le champ Commentaire, puis choisir Envoyer ou Envoyer et nouvelle demande en bas de la page.

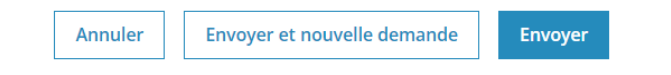

Lorsque vous avez lié le ZIMA006 au ZIMA001, vous pouvez également retrouver ceci sur les détails des deux déclarations.

Voir 4 Consultation des détails d'une déclaration.

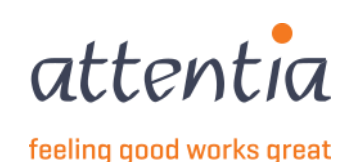